## 2.9.7.1. Формирование медицинского документа регистрации смерти.

Для формирование медицинского документа «Регистрации смерти» необходимо перейти на форму «**APM Эксперта**», далее команда «**Регистрация смерти**» располагается на основной форме.

| ← →      | АРМ эксперта | ×                  |
|----------|--------------|--------------------|
|          |              | Еще 🔻              |
| Пациент: | период:      | Регистрация смерти |

Для регистрации смерти пациента обязательно должно быть заполнено поле «Пациент».

| ♠ ← →                    | АРМ эксперта                                                                                                    |                    |
|--------------------------|----------------------------------------------------------------------------------------------------|--------------------|
|                          |                                                                                                    |                    |
| Пациент: Иванов иван ива | Нович                                                                                                    | Регистрация смерти |
| > одп                    | поиск пациента: АРМ эксперта (1С:Предприятие)                                                                                | 🐱 📰 🕅 M M+ M- 🗖 🗙  |
| Документы Записи на п    | Поиск пациента: АРМ эксперта                                                                                                 |                    |
| Группировка по: мед ка   |                                                                                                    |                    |
| 📑 Получить               | Очистить фильтры                                                                                                    | Еще ▼              |
| авс авс С С              | Параметры поиска                                                                                                    | Наиденные пациенты |
|                          | Быстрый поиск                                                                                                    | Кол РМИС Фамилия   |
|                          | ФИО Наити<br>фанилии, 2 буквы инициалов и последние цифры года<br>рождения. Пример: (Ива)нов (И)ван (А)лексеевич 19(84) г. = |                    |
|                          | ИВА ИА 84                                                                                                    |                    |
|                          | ВАЖНО! После ввода данных нажмите кнопку "Найти" для поиска                                                                  |                    |
|                          | Фамилия:                                                                                                    |                    |
|                          | Имя:                                                                                                    |                    |
|                          | Отчество:                                                                                                    |                    |
|                          | Дата рождения:                                                                                                    |                    |
|                          | Пол: О Ж О М О Не определен                                                                                                  |                    |
|                          | СНИПС:                                                                                                    |                    |
|                          | Полис                                                                                                    |                    |
|                          | Серия:                                                                                                    |                    |
|                          | Найти                                                                                                    | •                  |
|                          |                                                                                                    |                    |

При нажатии на кнопку «Регистрация смерти» открывается форма документа «Регистрация смерти» для заполнения данными.

| Регистрация смерти (создание)     |              |                             |  |  |
|-----------------------------------|--------------|-----------------------------|--|--|
| Провести и закрыть                |              |                             |  |  |
| 🔲 Номер: Дата: 22.06.2020 0:00:00 |              |                             |  |  |
| Пациент:                          |              | . Дата рождения: 01.01.1901 |  |  |
| Номер свидетельства о смерти:     |              |                             |  |  |
| Дата смерти:                      | Где          | е умер:                     |  |  |
| Принадлежность:                   | . <b>.</b> . | 1                           |  |  |
| Основная причина смерти:          | . • 6        | 1                           |  |  |
| Установивший причину смерти:      |              |                             |  |  |
| Вскрытие:                         |              |                             |  |  |
| Послеоперационная смерть:         |              |                             |  |  |
| Заключение:                       |              |                             |  |  |
|                                   |              |                             |  |  |
|                                   |              |                             |  |  |

Необходимо заполнить все поля данными: номер документа, ФИО пациента, дата рождения и дата документа присвоится автоматически, остальное заполняется вручную.

После заполнения всех данных, необходимо нажать на кнопку «**Провести и закрыть**». После нажатия кнопки «Провести и закрыть» выведется сообщение о том, что пациент будет исключен из регистра паллиативных пациентов и на основании данных о смерти создастся документ «Исключение из регистра паллиативных пациентов».

| ← → Исключение из регистра паллиативных пациентов (создание) * |                                           |  |  |  |  |  |
|----------------------------------------------------------------|-------------------------------------------|--|--|--|--|--|
| Провести и закрыть Записать                                    | Провести                                  |  |  |  |  |  |
| Номер:                                                         | Дата: 13.10.2019 0:00:00 📾                |  |  |  |  |  |
| Код диагноза МКБ10:                                            | [111.9 🔹 🗗                                |  |  |  |  |  |
| Дата включения пациента в регистр:                             | 12.10.2019                                |  |  |  |  |  |
| Организация включившая в регистр:                              | ГАУЗ ТО "Городская поликлиника № 5" 🔹 🗗   |  |  |  |  |  |
| Организация исключившая из регистра                            | : ГАУЗ ТО "Городская поликлиника № 5" []  |  |  |  |  |  |
| Дата исключения пациента из регистра                           | : 13.10.2019 🗎 Причина исключения: Смерть |  |  |  |  |  |
| Дата смерти:                                                   | 12.10.2019 🗎 Место смерти: Дома           |  |  |  |  |  |
| Причина смерти:                                                | ▼ [□]                                     |  |  |  |  |  |
| Данные пациента                                                |                                           |  |  |  |  |  |
| Пациент:                                                       | · - □                                     |  |  |  |  |  |
| Пол: Ж                                                         | · · · · · · · · · · · · · · · · · · ·     |  |  |  |  |  |
| Дата рождения:                                                 |                                           |  |  |  |  |  |
| Адрес проживания:                                              |                                           |  |  |  |  |  |
| Контактный телефон:                                            |                                           |  |  |  |  |  |
| Страховой номер ПФР:                                           |                                           |  |  |  |  |  |